## How To Restore A PSD Logistics Backup File

## Last Updated 20/12/2022

This guide outlines the procedure for restoring data from a PSD Logistics backup file.

## Restoring the backup file.

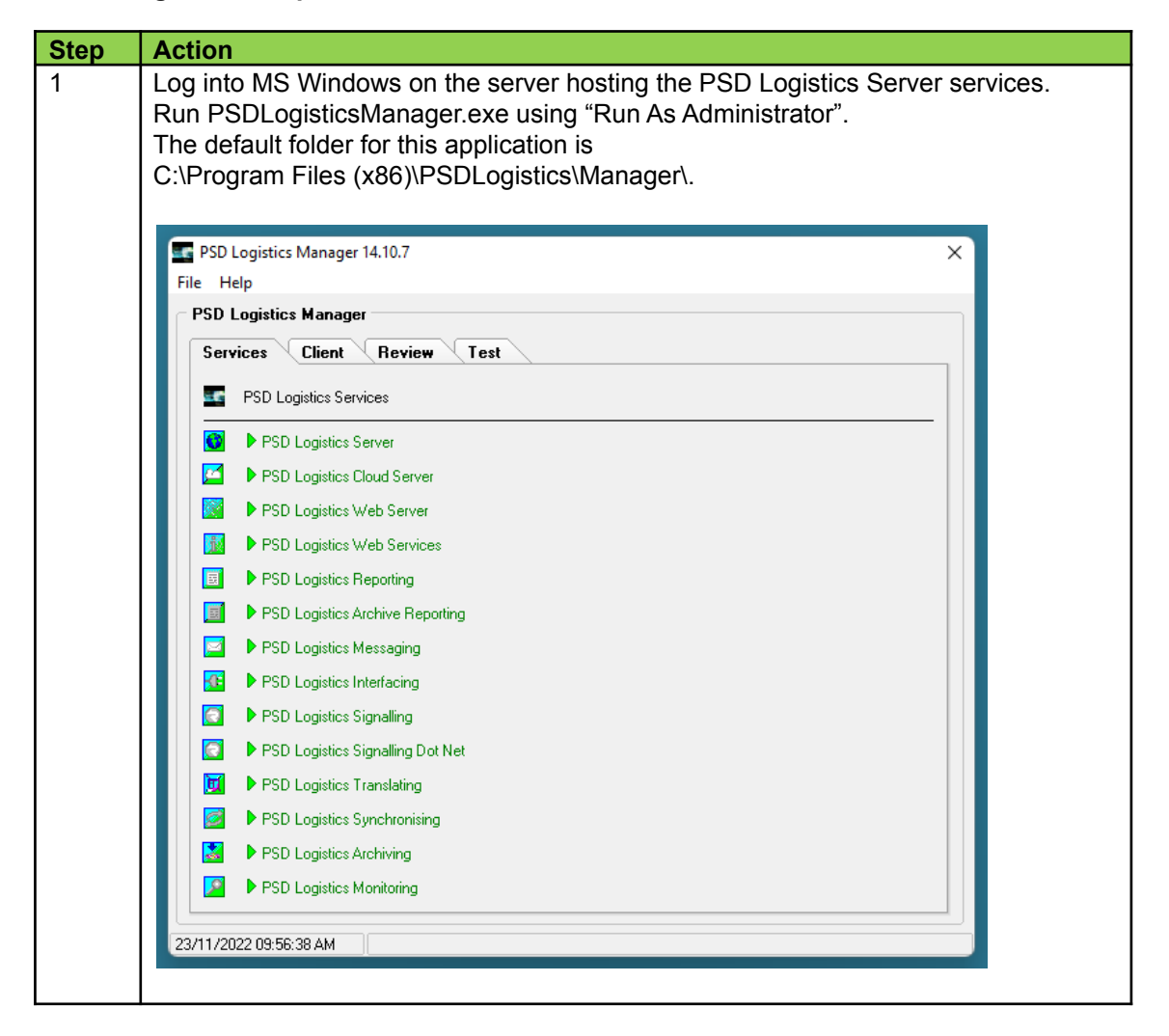

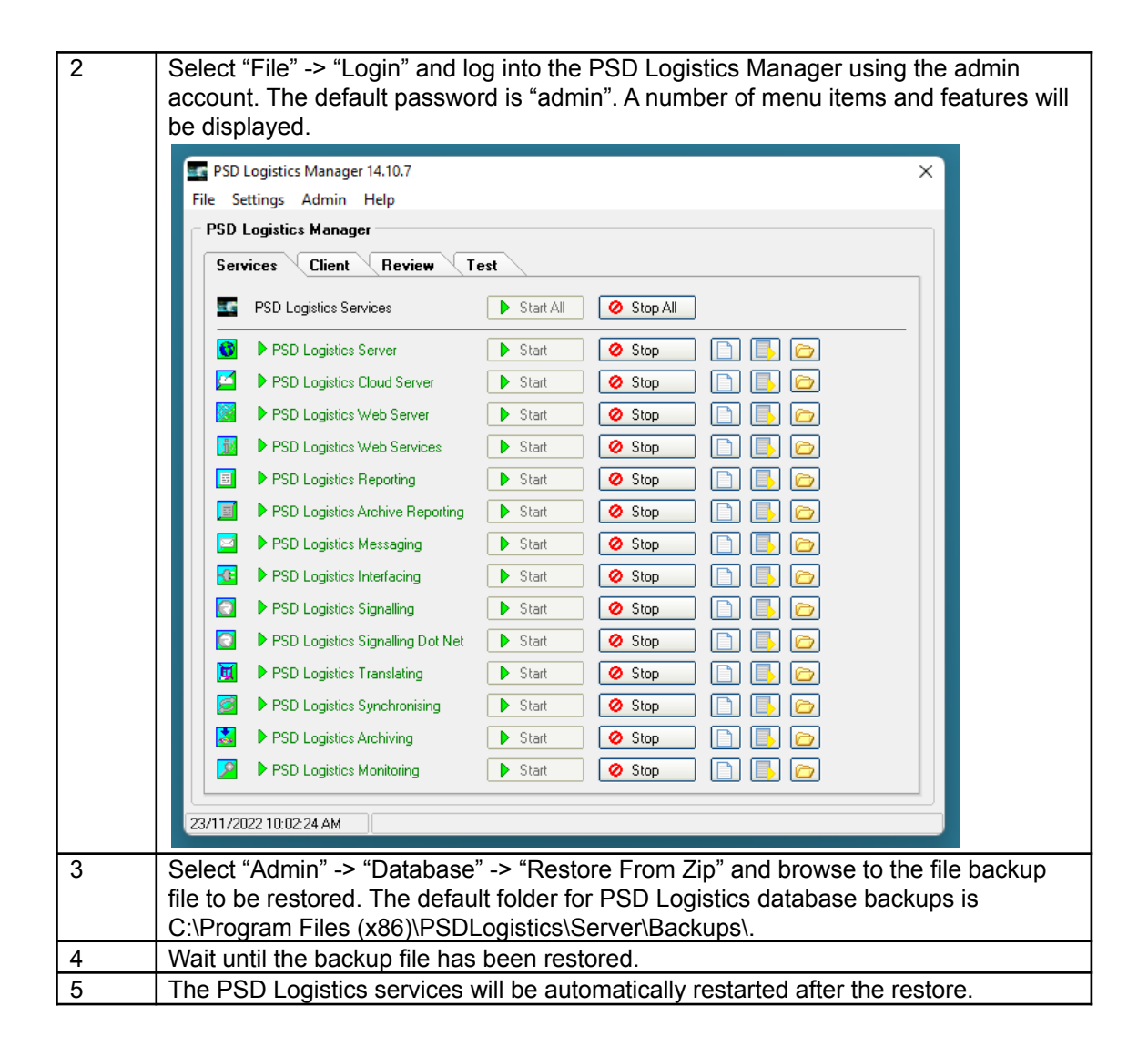